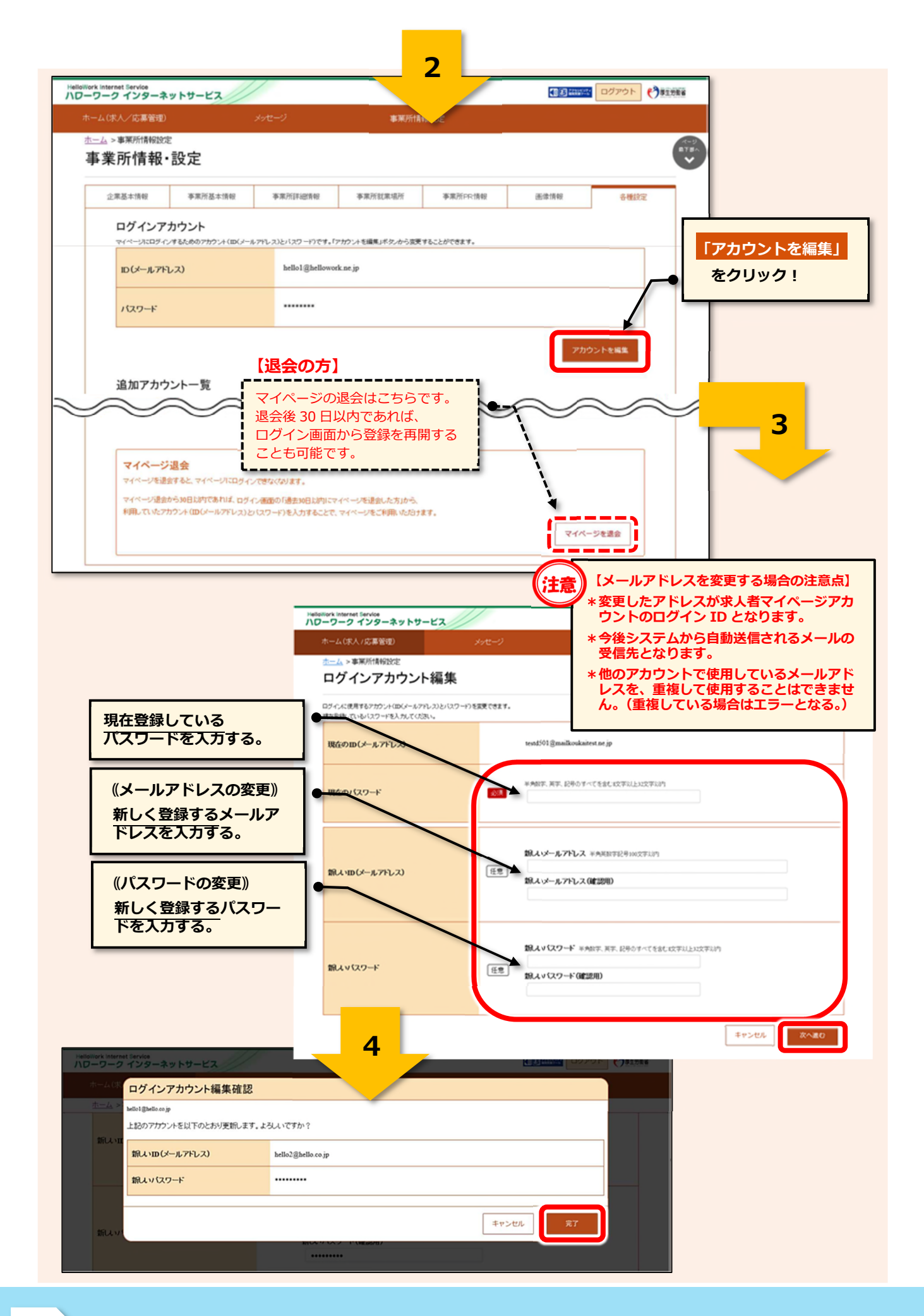

求人担当者が複数いる場合、親アカウント以外に求人者マイページにログインできる子アカウント を10個まで追加することができます。

子アカウントはログインアカウントと同様に、求人申込みや内容変更・応募者管理などができますが、「アカウントの追加、アカウントの変更、マイページからの退会」の操作はできません。

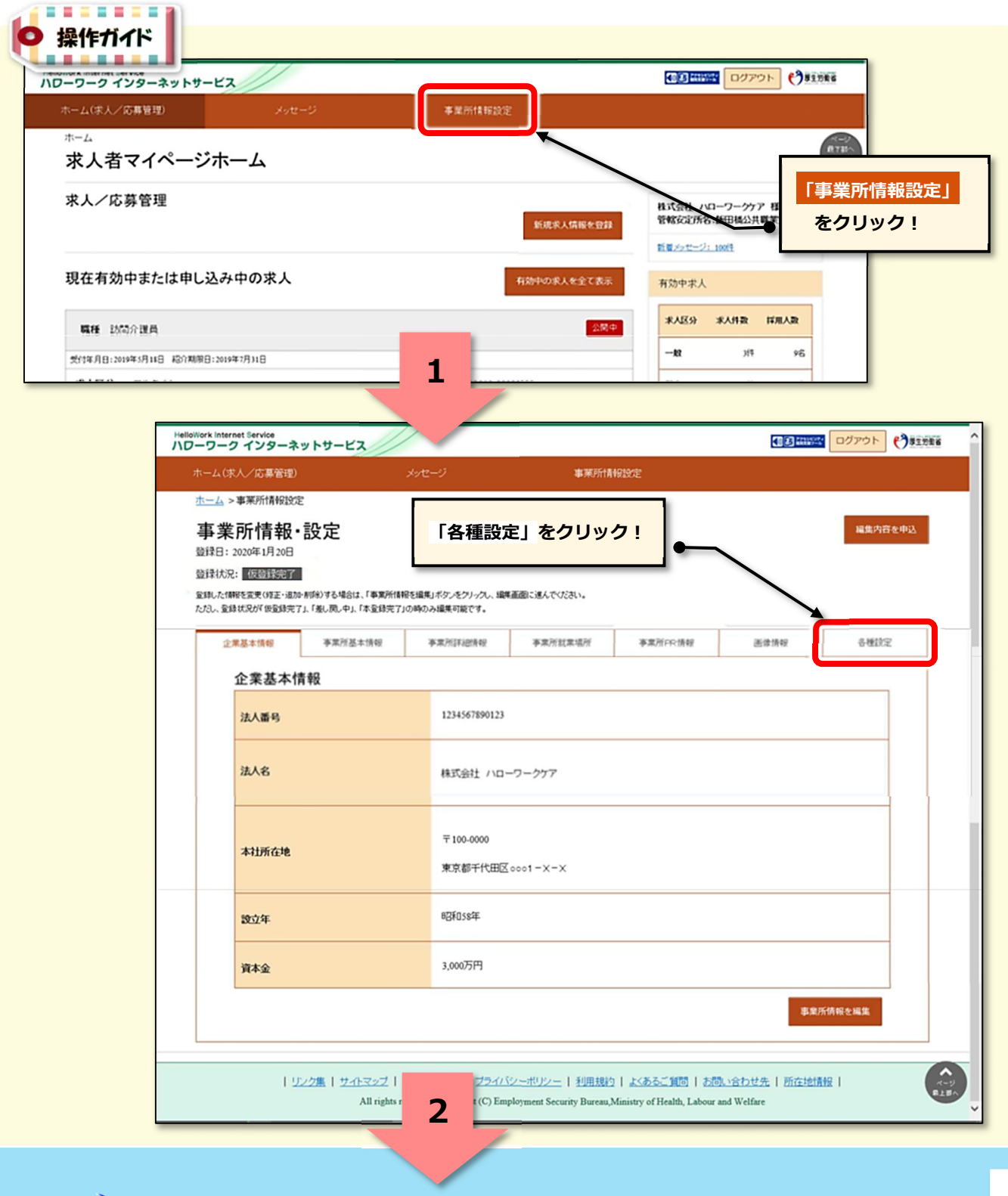

|                                              | 2                                                                                                    |
|----------------------------------------------|----------------------------------------------------------------------------------------------------|
| HelloWork Internet Service<br>ハローワーク インターネッ  | サービス ゆうアウト の意味がない                                                                                                    |
| ホーム(求人/応募管理)                                 | メッセージ (清掃設定                                                                                                    |
| 事業所情報・認                                      | 定 😯                                                                                                    |
| 企業基本情報                                       | 李来所基本情報 李来所詳細情報 李来所就果場所 李来所PR情報 画像情報 各種設定                                                                              |
| <b>ログインアカ</b> ワ<br>マイページボロヴィンする              | ント<br>めのアカウント(ID(メールアドレス)とバスワード)です。「アカウントを編集」ボタンから変更することができます。                                                         |
| ID (メールアドレス                                  | hello1@hellowork.ne.jp                                                                                                 |
| パスワード                                        |                                                                                                    |
| 追加アカウン<br>マイベージにログインダイ                       | アカウントを編集 「アカウントを追加」   一覧 をクリック!                                                                                        |
| ID(メールアドレス                                   | helio001@heliowork.ne.jp                                                                                               |
|                                              | 子アカウントの削除は 「 5   「削除」 ボタンから簡単に アカウントを送知                                                                                |
|                                              |                                                                                                    |
|                                              | Hellowork Internet Service<br>ハローワーク インターネットサービス                                                                       |
|                                              | ホーム(求人/応募管理) メッセージ 事業所情報設定                                                                                             |
|                                              | ホーム>事業所開設定                                                                                                    |
|                                              |                                                                                                    |
|                                              | ログインに使用するフカウント(ID(パールアドレス)とパスワート)を追加するメールアドレス 半角発放す記号100文字以内<br>追加するメールアドレス)<br>追加するメールアドレス(確認用)                       |
| 注意                                           | / スワード 半角数字、英字、記号のすべてを含む数字以上対文字以内<br>/ スワード (確認用)                                                                      |
| 【子アカウ】<br>* 他のアカウ<br>レスを、重<br>ん。(重複)         | トの登録における注意点]<br>シトで使用しているメールアド<br>复して使用することはできませ<br>ている場合はエラーとなる。)                                                     |
| * 社会保険労<br>申込みを行<br>ントの貸与                    | 8<br>まなどが事務代理による求人<br>う場合は、求人者より子アカウ<br>を受けてください。<br>Employment Security Bureau,Ministry of Health, Labour and Welfare |
|                                              | 4                                                                                                    |
| HelloWork Internet Service<br>ハローワーク インターネット |                                                                                                    |
| ホーム(ボ ログインアカ                                 | カント追加登録確認                                                                                                    |
| ホーム ><br>下記のアカウントを                           | 加登録します。よろしいですか?                                                                                                    |
| m(メールアドレン                                    | hellowerk02@hello.ne.jp                                                                                                |
| パスワード                                        |                                                                                                    |
|                                              | +v>tu                                                                                                    |
| 1570-                                        |                                                                                                    |
|                                              |                                                                                                    |